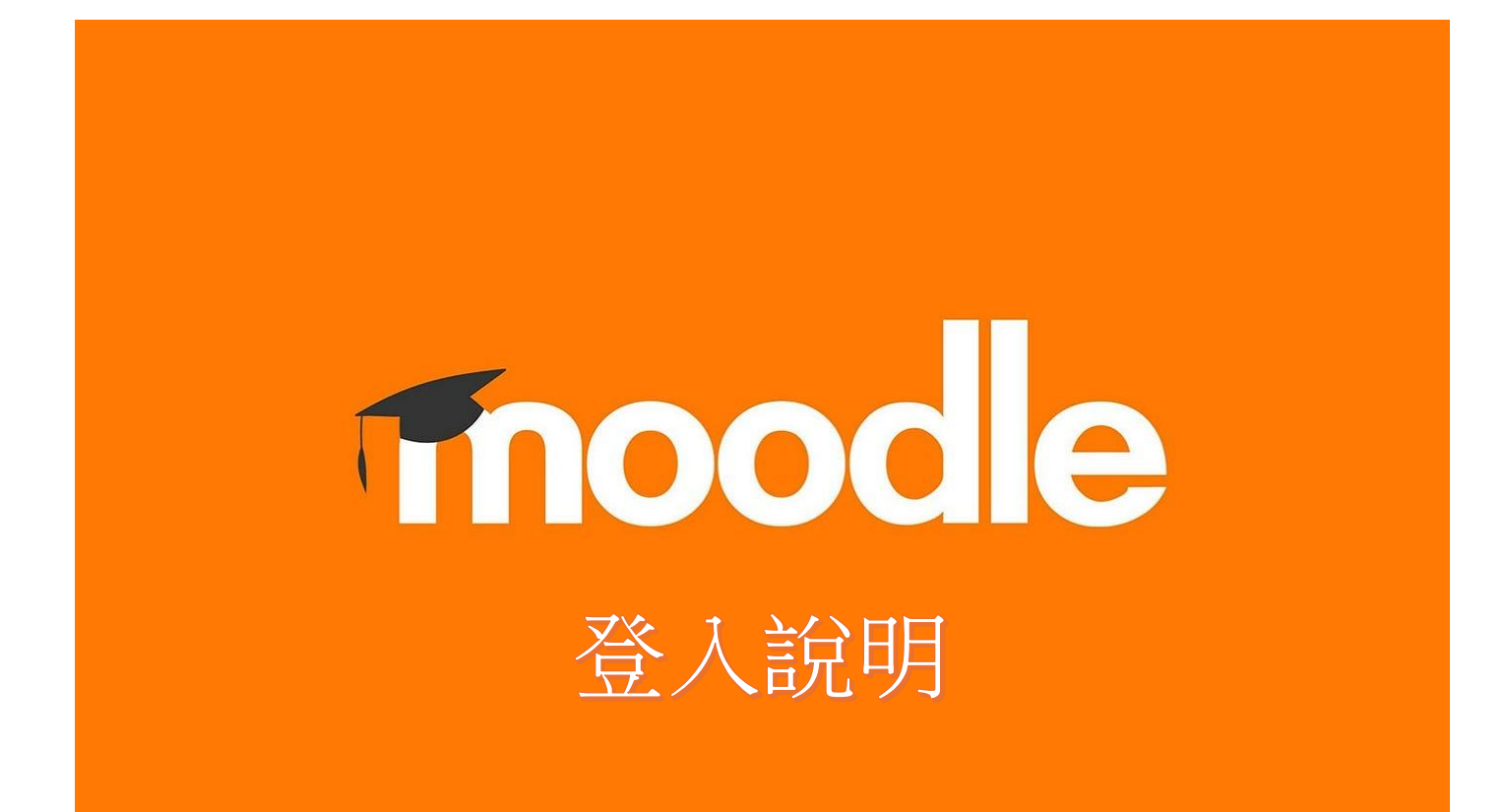

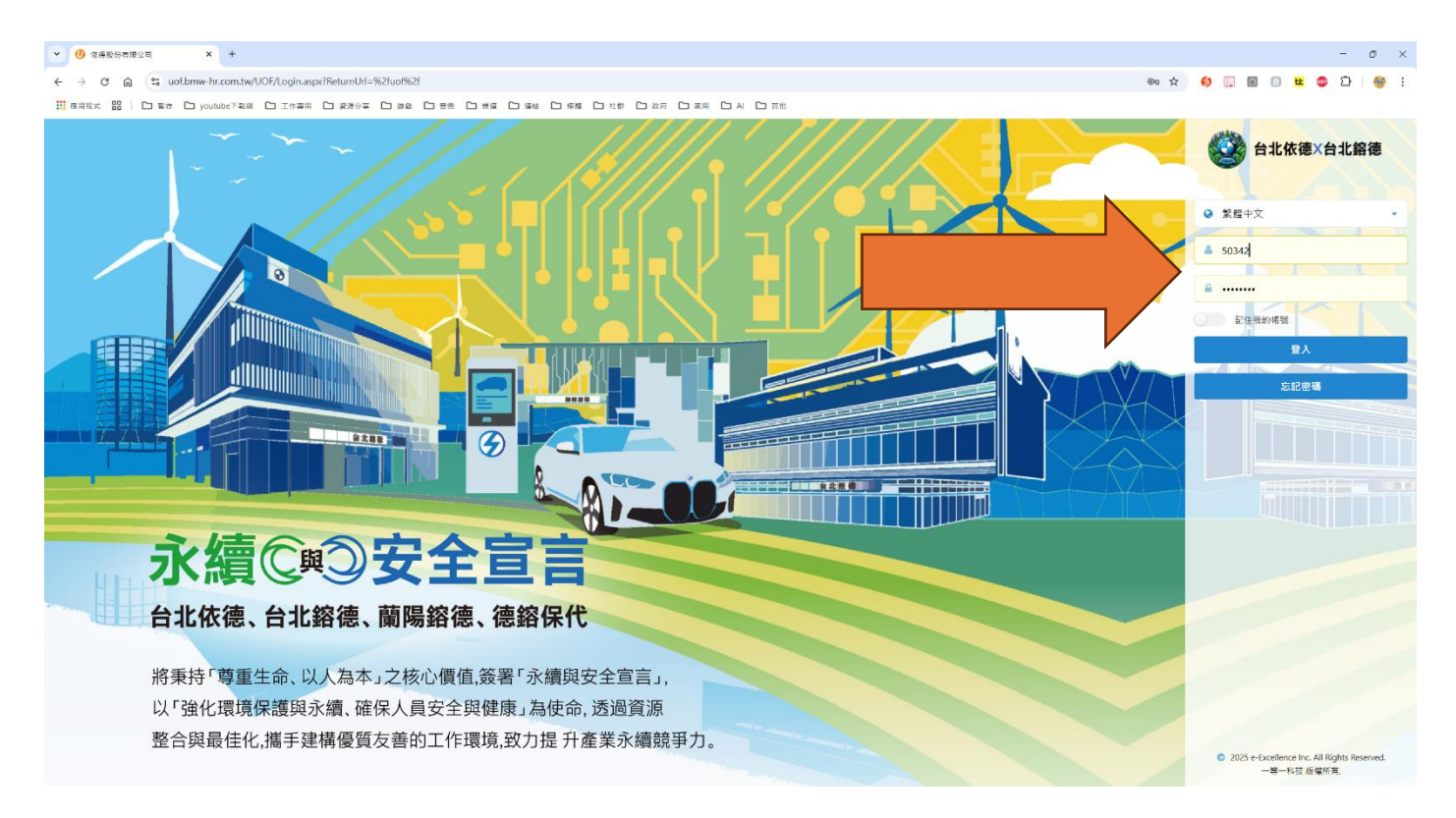

## 請先登入 UOF 首頁 https://uof.bmw-hr.com.tw/UOF

帳號:員工編號

密碼:身分證字號(英文大寫)

| <ul> <li>✓ ⑦ 依德股份有限公司</li> <li>× +</li> </ul>   |                    |                  |    |
|-------------------------------------------------|--------------------|------------------|----|
| ← → C ⋒ ≌ uof.bmw-hr.com.tw/uof/                |                    |                  |    |
| 👬 應用程式 🔡 📄 🖸 暫存 🖸 youtube下載網 🖸 工作專用 🎦 資源        | 原分享 🖸 遊戲 🎦 音樂 🎦 頻道 | □ 連結 □ 煤體 □ 社群 □ | 丨政 |
| 台北依德×台北鎔德     事業體全體同仁 系統管理員                     |                    |                  |    |
| 入口網站 電子簽核 統計分析 系統管理 SCSHR 員工須                   | 相關系統 福委專區 各類表單筆    | 範本 UOF操作教學 我有話要詞 | 兌  |
| 我的首頁                                            | <u>版</u> 通用        | 車源系統             |    |
| •事業體114年2月份薪資出勤結算日調整事宜(依德 總管理處 行政管理 行政          | COME ZX PIN        | » 依德車源系統         | >  |
|                                                 | » 數位學習平台           | » 依德中古車車源系統      | >  |
|                                                 | )) me              | » 鎔德車源系統         | >  |
| 最新公告                                            | » 依德DS Files       | » 鎔德中古車車源系統      | >  |
| [系統維護] 2025/2/8 (六) 10:00-12:00(事業體全體同仁 系統管理員 2 | » 鎔德DS Files       | » 蘭陽鎔德車源系統       | >  |
| 東米體114年2日份薪资出勤结管口调整東京/优待 缩管理点 行政等I              | » SalesForce       |                  | >  |
| ▶ 尹荣履114年2月10新員山動和昇口調正尹且(私徳 総合圧極 11以后)          | » BMW Group S-Gate |                  | >  |
| ▶ 114年度新任福委人員佈達(鎔德)(事業體全體同仁 系統管理員 2025)         | •                  |                  | >  |
| 筆數:1 到 3 共 3 筆 🛛 🔇 1 😒 🖸 共 1 頁                  |                    |                  | >  |
|                                                 |                    |                  | >  |
|                                                 |                    |                  |    |

將鼠標放置到相關系統,點選一般通用內的數位學習平台

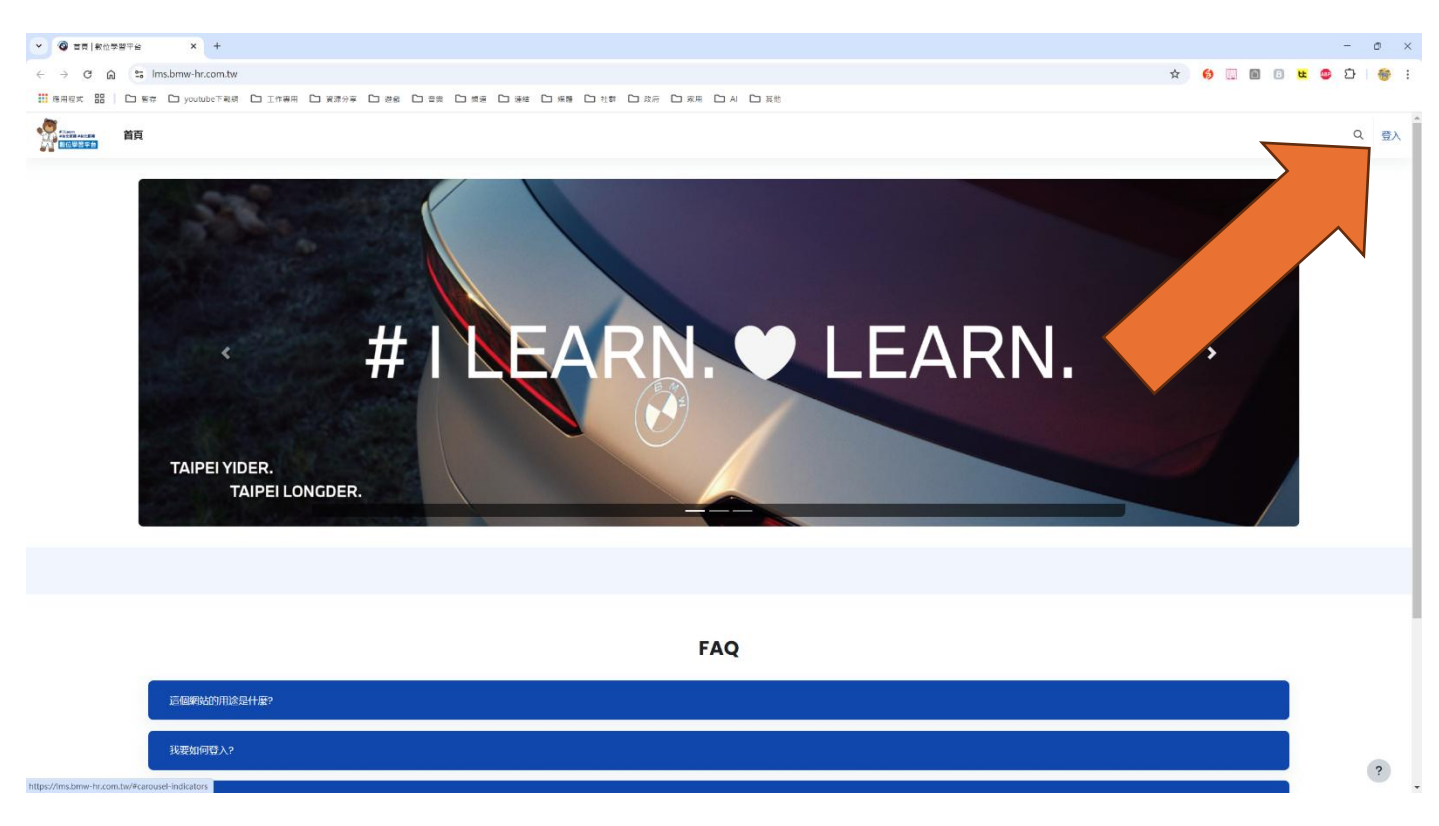

進入畫面點選右上角的登入

帳號:員工編號

## 密碼:身分證字號(英文大寫)

#### ✓ ② 登入本祭郎 | 般位学習平台 × +

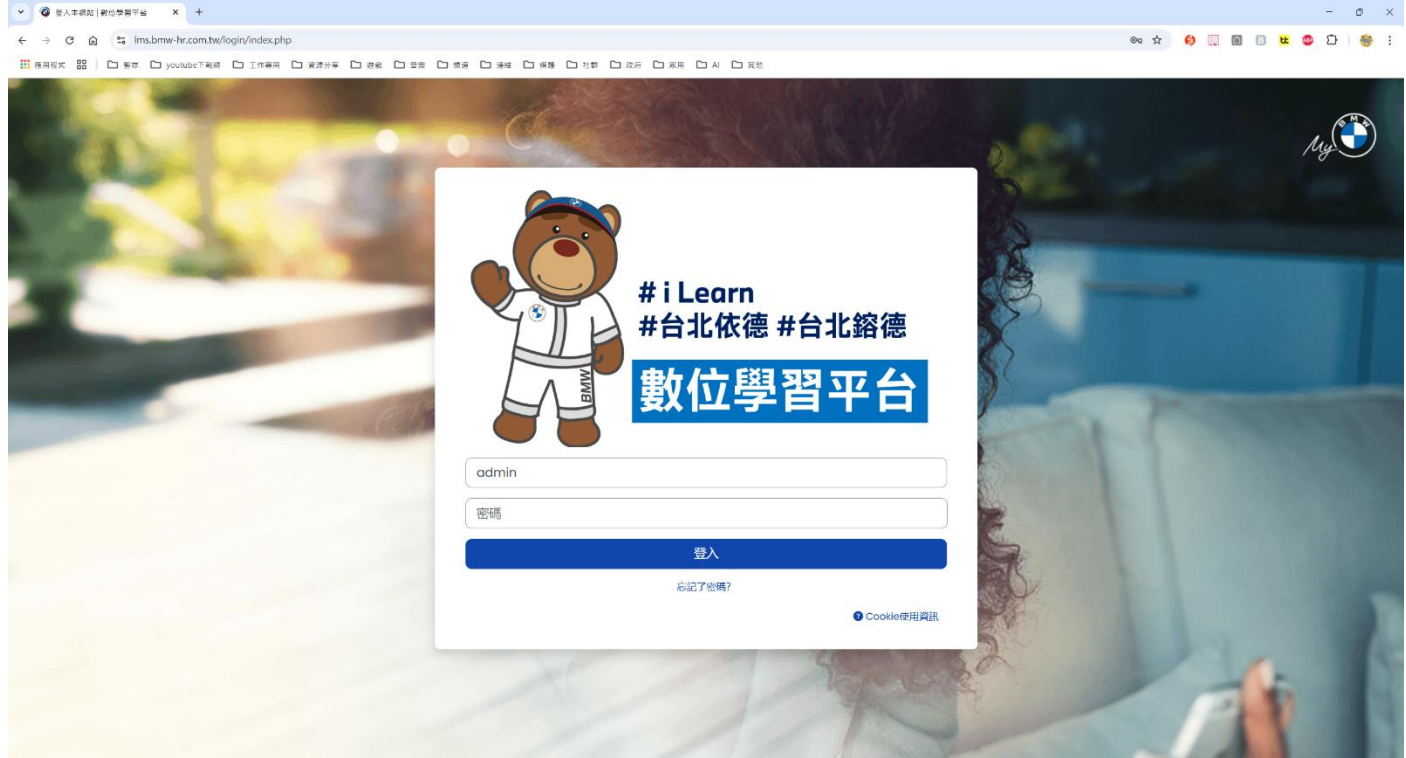

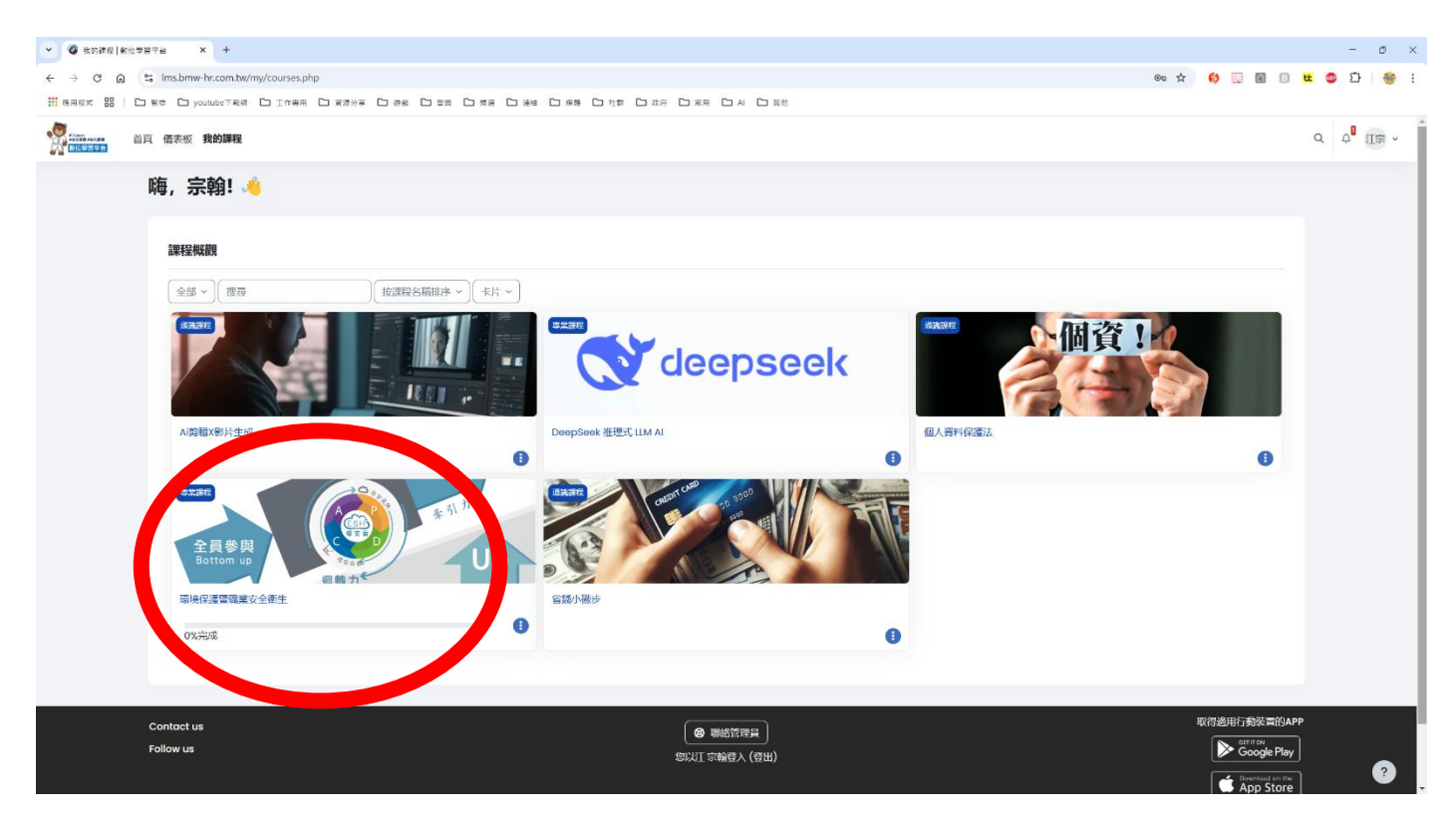

# 登入後即可看到目前課程,點擊課程圖片即可進入

| ▼ ◎ 270:38498888820248: X +                                         | - 0 ×                           |
|---------------------------------------------------------------------|---------------------------------|
| ← → C A this lms.bmw-hr.com.tw/course/view.php?id=19                | * 🚯 🖾 🖩 🗉 🗷 🗳 :                 |
|                                                                     |                                 |
|                                                                     | Q 4 <sup>0</sup> 江宗 ~           |
| ■■■                                                                 |                                 |
| ■ 環境保護暨職業安全衛生                                                       |                                 |
|                                                                     |                                 |
|                                                                     | 全部综合                            |
|                                                                     |                                 |
| ✓ 呼吸防護教育訓練                                                          |                                 |
| ▶ 呼吸筋液原注及重要性                                                        |                                 |
| (三) 呼吸防護教育知識研算論<br>開始: 2025年 02月 14日(進売)1200 編編: 2025年 02月 19日(進売)- | 待謝事項 ∨                          |
| 預防職場不法侵害教育訓練                                                        |                                 |
| ▶ 終結職場無力大作職                                                         |                                 |
| (2) 預防職地不达侵害教育訓練測驗                                                  |                                 |
| ✓ 危害性化學品標示及通識規則                                                     |                                 |
|                                                                     |                                 |
| Contact us                                                          | 取得通用行動裝置的APP<br>▶ Google Play ? |

進入課程就會看到講師上傳的講義及考題

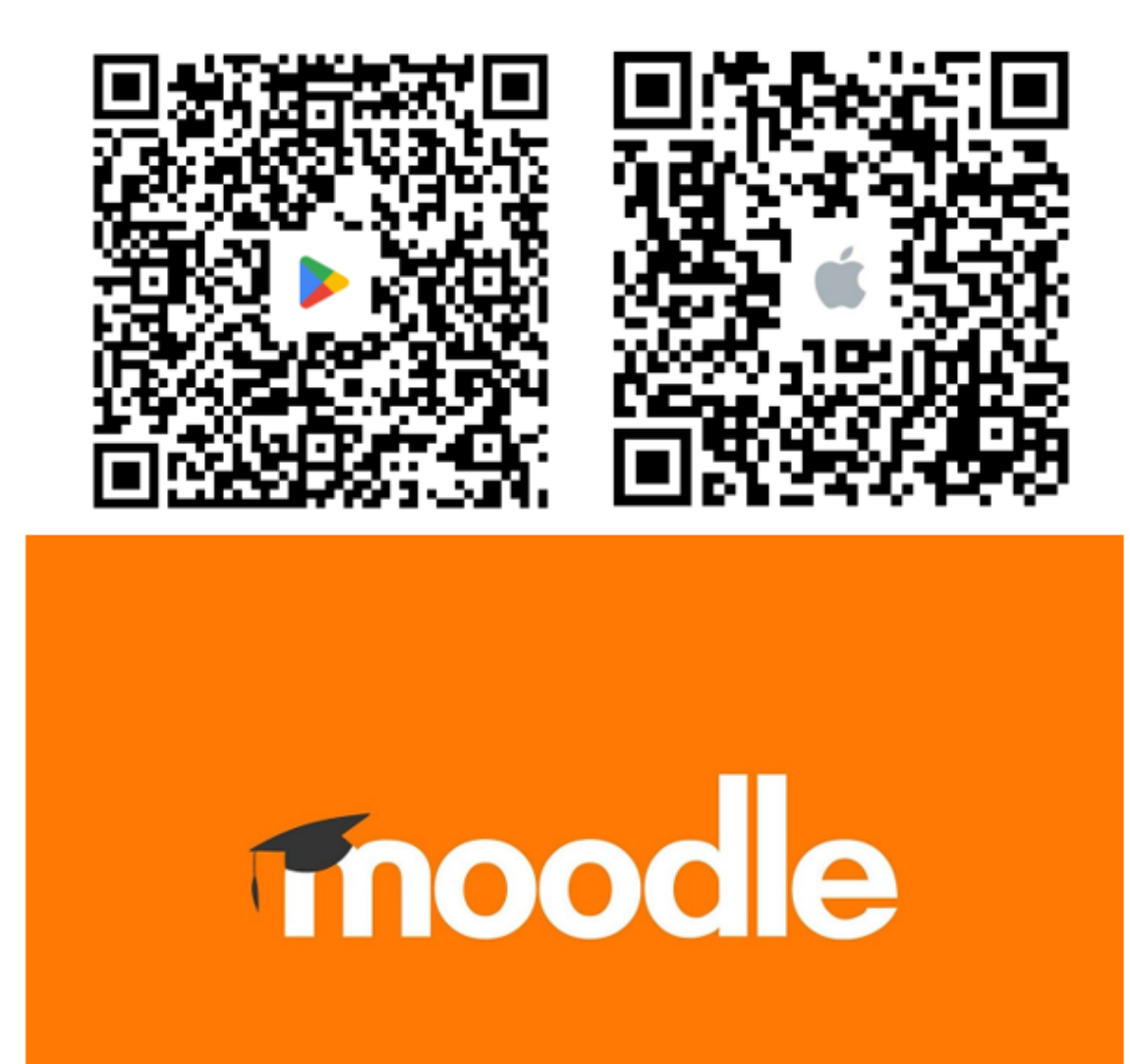

手機版登入請先下載 APP

2

## 13:46

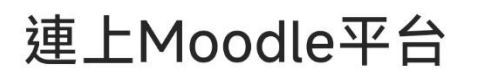

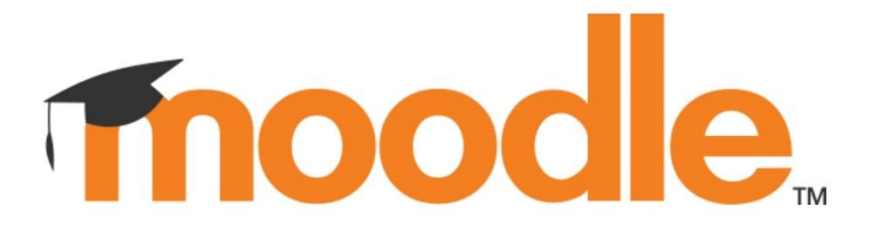

您的網站位址 https://campus.example.edu

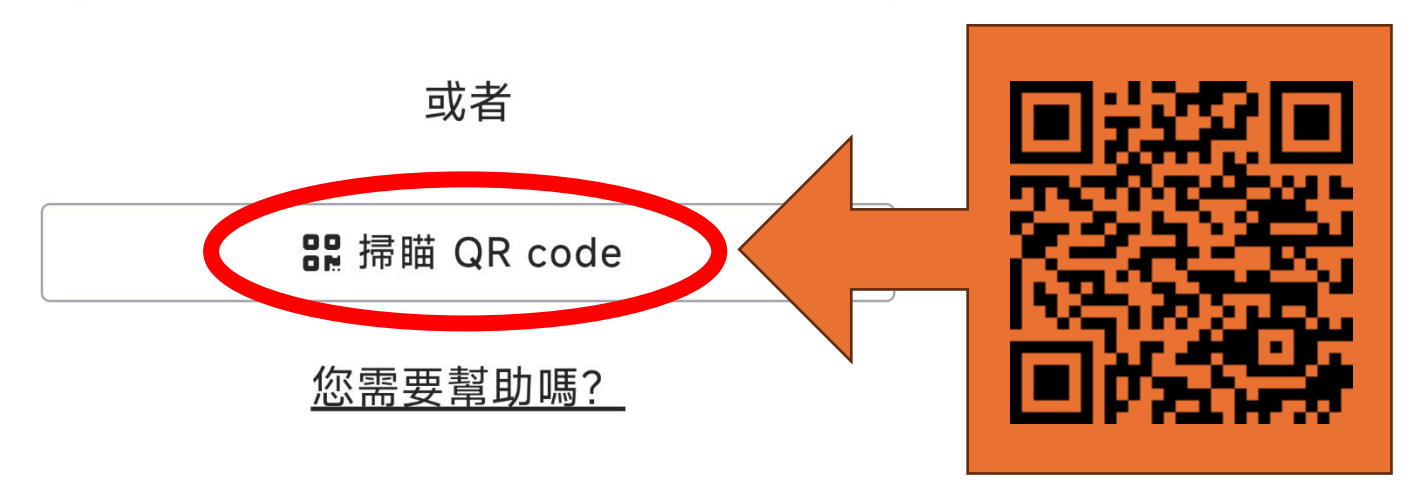

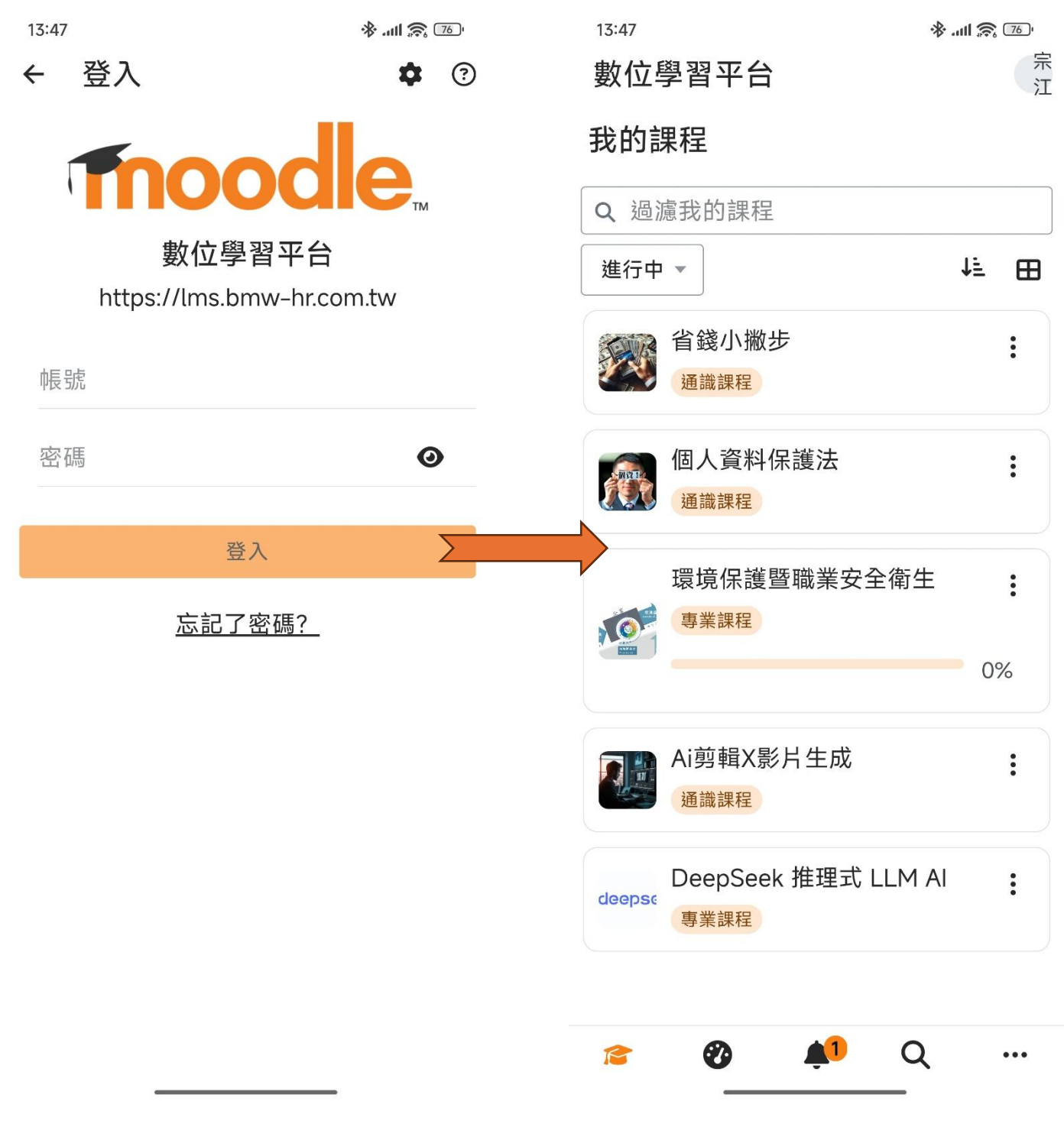

帳號:員工編號

密碼:身分證字號(英文大寫)

登入後即可使用手機版看到課程內容